## PUBBLICARE GARA PREZZI UNITARI LAVORI PUBBLICI CON MODELLO

Prima di procedere alla predisposizione della gara è necessario aver compilato la lista categorie (ListaCategorieCorpo\_Modello.xlsx, ListaCategorieMisura\_Modello.xlsx) il cui modello è scaricabile al link <u>http://www.mercurio.provincia.tn.it/areaEnti/doc/Modelli\_Lista\_Categorie.zip</u>

## **ATTENZIONE:**

- scegliere il modello "ListaCategorieMisura\_Modello" se il contratto sarà stipulato "a misura";
- scegliere il modello "ListaCategorieCorpo\_Modello" se il contratto sarà stipulato "a corpo" o "a corpo e a misura";
- nella compilazione dei campi utilizzare i menù a tendina dove disponibili (es. colonna "Categoria", "tipo (corpo/misura) "Unità di misura");
- inserire il prezzo unitario di ogni singola lavorazione nella colonna "Prezzo Unitario".
  - 1. Appalti  $\rightarrow$  Elaborare gara  $\rightarrow$  **Prezzi unitari**  $\rightarrow$  Creare appalto
  - 2. Inserire descrizione gara
  - 3. Testata → Dati di base → Inserire campi obbligatori (tipologia apertura buste, scadenza, **tipo di appalto Lavori**, tipo procedura)
  - 4. Testata → Dati di base → Selezionare tipo modello (Lista Categorie Misura o Lista Categorie Corpo)
  - 5. Testata → Dati di base → Inserire eventuali campi facoltativi (data/ora apertura buste, data/ora termine anteprima, data/ora termine richiesta chiarimenti)
  - 6. Testata  $\rightarrow$  Documenti di gara  $\rightarrow$  inserire eventuali allegati e/o testi
  - 7. Salvare  $\rightarrow$  Controllare  $\rightarrow$  Modificare
  - 8. Lotti→ Aggiungi lotto di gara → inserire campi obbligatori (descrizione, controllo Manodopera, controllo Oneri e criterio aggiudicazione appalto)
  - 9. Lotti → inserire eventuali campi facoltativi (costo manodopera, costi della sicurezza, codice cig)
  - 10. Salvare  $\rightarrow$  Controllare  $\rightarrow$ Modificare
  - 11. Entrare nel dettaglio del lotto (lente)
  - 12. Carico massivo posizioni (selezionare il file *xlsx* compilato dal tecnico e caricare)
  - 13. Salvare  $\rightarrow$  Controllare  $\rightarrow$ Modificare
  - 14. Lotto → documenti obbligatori → selezionare tipologia → selezionare allegati → Aggiungere
  - 15. SE Criterio aggiudicazione "offerta economicamente più vantaggiosa"
    - a. Lotto  $\rightarrow$  Criteri di valutazione offerta  $\rightarrow$  selezionare attributi economici  $\rightarrow$  aggiungere descrizione e percentuale  $\rightarrow$  Aggiungere
    - b. Lotto → Criteri di valutazione offerta → selezionare attributi tecnici → aggiungere descrizione e percentuale → Aggiungere
  - 16. Salvare  $\rightarrow$  Controllare  $\rightarrow$ Modificare
  - 17. Bandierina verde (completare lotto)
  - 18. <u>SE Più lotti</u>: ripetere per ogni lotto i passi da 8 a 17
  - 19. Fornitori → o inserire il BP del fornitore + "aggiungere fornitore" o selezionare "Cercare fornitore"
  - 20. Aggiungere fornitori invitati
  - 21. Salvare  $\rightarrow$  Controllare  $\rightarrow$ Modificare  $\rightarrow$  Pubblicare

## NOTA IMPORTANTE MODIFICA GARA SE GIA' PUBBLICATA:

- <u>Modifiche marginali</u>: si fanno esclusivamente a sistema senza ricaricare il modello e riguardano la possibilità di modificare le voci di ELENCO PREZZI (descrizione della lavorazione) attraverso "Testi posizione" su ogni singola posizione.
- <u>Modifiche sostanziali</u>: si fanno caricando un nuovo foglio *xlsx*. In questo caso il sistema ricrea tutte le posizioni e l'operatore economico DEVE rifare l'offerta sul lotto modificato. La stazione appaltante è tenuta ad avvisare gli operatori economici della variazione ed invitarli ad accedere al sistema per rifare l'offerta. All'accesso il sistema segnala che l'offerta è obsoleta.